Linked in

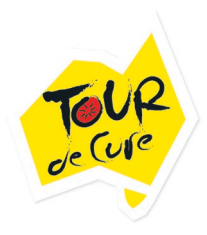

## How to Share your Tour de Cure Journey on LinkedIn

LinkedIn is a great way to share your TDC Journey with your professional network. Update your profile under the volunteer section, instructions below. You can now do a status update with the 'why' you are doing Tour de Cure and where the funds are going – include your fundraising page link to make it easy for people to make donations.

- 1. Open your LinkedIn profile.
- 2. Click the blue "Add profile section" located in your bio and then select "Background". If you are on the mobile app select the blue "+" in the bottom right hand corner and proceed.
- 3. When the dropdown menu appears, click the "+" beside "Volunteer Experience".
- 4. Type "Tour de Cure Australia" in the organisation field
- 5. Click "Role" and add "Fundraiser"
- 6. Click the "Cause" drop-down list and choose "Health" from the list.
- 7. Select the month and year from the drop-down lists. LinkedIn defaults to present with no end date. If this Volunteer experience is no longer current, enter an end date by deselecting, "I Currently Volunteer Here".
- In the Description field, enter information about your volunteer experience at Tour de Cure.
  "I have been involved with Tour de Cure since 2xxx as a participant in xxxx tours. [insert your own 'why' story]. I have personally raised over \$xxxx for cancer research, support and prevention through my own organised fundraising events and initiatives."
- 9. Click the "Save" button.

| Add volunteer experience               |    |          | ×   |
|----------------------------------------|----|----------|-----|
| Organization *                         |    |          |     |
| 🧯 Tour de Cure Australia               |    |          |     |
| Role                                   |    |          |     |
| Ex: Meal Server, Mentor                |    |          |     |
| Cause                                  |    |          |     |
| -                                      |    |          | -   |
| I am currently volunteering in this ro | le |          |     |
| Start date                             |    | End date |     |
| Month                                  | •  | Month    | •   |
| Year                                   | •  | Year     | · · |

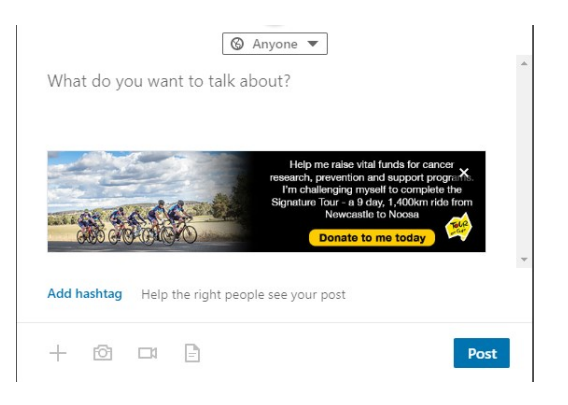